| TITAN<br>n°18 | <u>Accès au Mémo du</u><br><u>dossier médical</u> |                          | Les Monts du Matin<br>MAISON DE RETRAITE MEDICALISEE |  |
|---------------|---------------------------------------------------|--------------------------|------------------------------------------------------|--|
| Corre         | espondance Angélique                              | Correspondance Qualicert |                                                      |  |
|               |                                                   | F52 ;                    |                                                      |  |
|               |                                                   |                          |                                                      |  |

 Ouvrir TITAN. Puis aller dans l'onglet : Soignants/Dossiers Médicaux. Cliquer alors sur le bouton Mémo du dossier :

| Rapport de<br>pré-admission                | Aucun razport saisi                                                  | Surveillance<br>particulière |                                                          |
|--------------------------------------------|----------------------------------------------------------------------|------------------------------|----------------------------------------------------------|
| G.I.R.                                     | GIR effectué le 07/03/2012                                           | Suivi hebdomadaire           |                                                          |
| Mémo du dossier                            | 45 mémo(s) saisi(s)                                                  | Evaluations géronto.         | 7 évaluation(s) saisie(s)                                |
| Antécédents / ALD /<br>Infections en cours | 1 antécédent(s) saisi(s)<br>8 Affection(s) de longue durée saisie(s) | Modèle Pathos                | Pathos effectué le 04/01/2012                            |
| Pathologies en cours                       | 7 pathologie(s) en cours                                             | Allergie                     | Aucune allergie renseignée<br>1 allergie(s) médicamenteu |
| Prescriptions<br>complémentaires           |                                                                      | Vaccinations                 | 0 vaccin(s) effectué(s)                                  |
| Traitements                                | 9 traitement(s) en cours                                             | Régime                       | Régime spécifique<br>Texture normale                     |
| Plan de soins<br>individuel                | 1 surveillance(s) en cours<br>43 soin(s) en cours                    | Résultats biologiques        | mento non reliseigne                                     |
| Consultations<br>spécialistes              | 1 consultation(s) prévue(s)                                          | Courrier confrère            | Ĩ                                                        |

 On peut désormais voir dans la fenêtre qui s'affiche les commentaires du docteur, concernant le traitement suivi par le résident :

| GED                         | Plan de soins Sur          | veillances Traitement                                                                                                    | ×  |
|-----------------------------|----------------------------|----------------------------------------------------------------------------------------------------|----|
| Mé <u>d</u> ical <u>P</u> s | ychologique <u>C</u> hutes | Autres Synthèse du personnel soignant Pédicure                                                                                                    |    |
|                             |                            |                                                                                                    |    |
| Afficher le                 | es mémos supprimés         | Afficher les mémos du 14/08/2008 au 26/04/2012                                                                                                    |    |
|                             |                            | Opérateur <tous></tous>                                                                                                    |    |
| Date                        | Saisie par                 | Mémo                                                                                                    | 1  |
| 12/04/2012                  | Yoann WIGT                 | Tt_etat stable ta=105/65 pouls=75 irregulier                                                                                                    | -  |
| 12/04/2012                  | Guy MAURIN                 | INR 2.48 TTT IDEM                                                                                                    |    |
| 16/03/2012                  | Guy MAURIN                 | Inr 2.47 ttt idem                                                                                                    |    |
| 25/02/2012                  | Guy MAURIN                 | INR 2,34 Traitement idem                                                                                                    |    |
| 16/02/2012                  | Gilbert BESSENAY           | Dr BESSENAY:ta=105/65 pouls=75 irregulier FA connue pas d'omi                                                                                                    | E  |
| 22/01/2012                  | Guy MAURIN                 | Deambule ,se perd, il faut en discuter en reunion pole soin                                                                                                    |    |
| 09/01/2012                  | Guy MAURIN                 | INR 2.31 MEME TTT                                                                                                    |    |
| 06/12/2011                  | Marie-Christine KOPP       | Ta=10/5 pas d'omi coeur stable etat stable dementiel                                                                                                    |    |
| 25/11/2011                  | Guy MAURIN                 | INR 2.54 MEME TTT SA MAIN VA MIEUX ON PEUT DIMINUER LE DICLOFENAC 1 SEUL LE MATIN<br>Modifié le 25/11/2011 par Guy MAURIN                                                                                                    |    |
| 17/11/2011                  | Guy MAURIN                 | Insuffisance renale avec hyperuricemie sd inflammatoire modere continuer le diclofenac +allopurinol<br>,appeler Dr de bessemay en debut de semaine<br>Modifié le 17/11/2011 par Guy MAURIN                                                                                                    |    |
| 15/11/2011                  | Guy MAURIN                 | Apres appel de son medecin ttaitant Dr BESSENAY qui est en vacances ,son remplacant dr Bourrel ne per<br>se deplacer<br>M BOUCHET presente un OEDEME DE LA MAIN DROITE QUI EST TRES DOULOUREUSE ,avec inflammation<br>de toutes les articulations , il ne peut s'en servir<br>CAT-> bilan sanguin + refaire tp inr nfs plaqsuettes<br>mise sous diclofenac 50 x 3 et inexium 40<br>Modifié le 15/11/2011 par Guy MAURIN | ut |